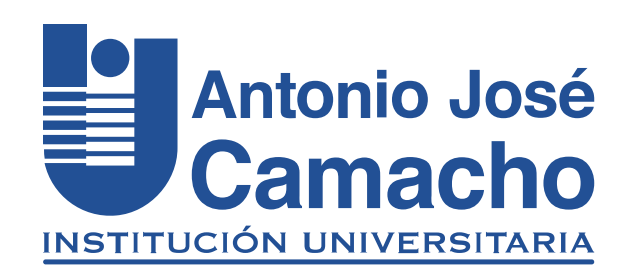

### GUÍA PARA INSCRIPCIÓN A Cursos Intersemestrales

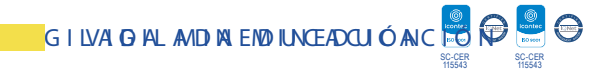

# Paso 1 Ingresa a la plataforma Academusoft Mi Campus

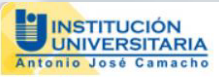

| $\left  \right\rangle$ | 4 |   |
|------------------------|---|---|
| $\sum$                 |   |   |
|                        |   | < |

Estudiantes nuevos de las Metodologías Presencial y Distancia: Recuerden que la contraseña para ingresar a su Campus TI, por primera vez, es el mismo nombre de Usuario.

| Usuario | pepitoperez   | Con     | traseña |               |          |
|---------|---------------|---------|---------|---------------|----------|
|         | Recordar Cont | traseña | Reco    | ordar Usuario | Ingresar |

## Digite sus credenciales

### Paso 2 Académico Estudiante

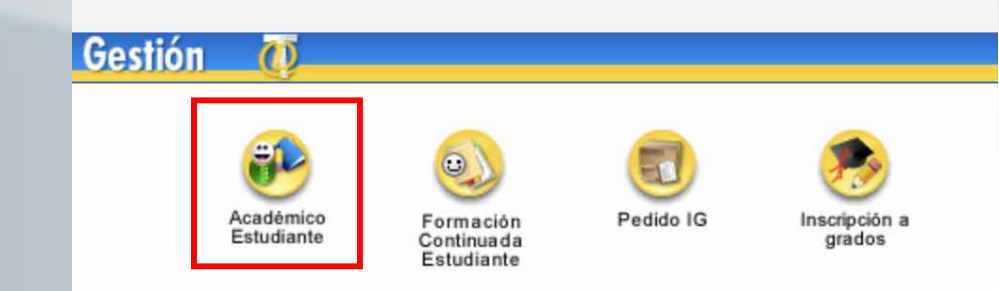

## Paso 3

Vacacional y haz clic en la opción de Inscripción **Estudiante.** 

| Inicio                                                                                       |                                 |                                                                        |                                |
|----------------------------------------------------------------------------------------------|---------------------------------|------------------------------------------------------------------------|--------------------------------|
| ⊕ 48 Hoja de Vida<br>- ■ Matricula en Línea                                                  | Perfil de Usuario               |                                                                        |                                |
| Consultar Matrícula  Horario Calificaciones Calificaciones Vacacional Inscripción Estudiante | La imagen no<br>está disponible | Tipo de Documento :<br>Número de Documento<br>Nombres :<br>Apellidos : | Program.<br>CONTADURÍA PÚBLICA |
| Ver Selección Estudiante     Cancelar Vacacional     Consultar Notas                         | Cambiar Foto                    | Manual de Ayudas del Sistema<br>Cargar Ayudas para el Estudiante       |                                |

## Paso 4

# Selecciona tu programa y haz clic en **Continuar.**

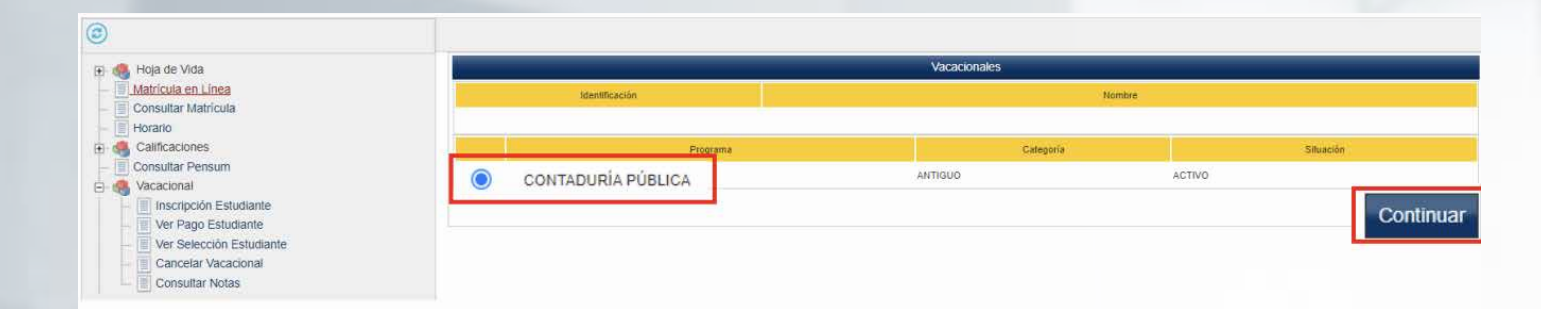

### Paso 5

En la ventana siguiente se observa el vacacional gestionado, haz Clic en **Continuar.** 

| Vacacionales      |                            |                    |                    |        |                 |  |
|-------------------|----------------------------|--------------------|--------------------|--------|-----------------|--|
| Identificación    |                            | Nombre             |                    |        |                 |  |
|                   |                            |                    |                    |        |                 |  |
| Progr             | Programa Categoría Situaci |                    | Situación          |        |                 |  |
|                   |                            | ANTIGUO            |                    | ACTIVO |                 |  |
| Período Oferta    | Período Curso              | Número de Opciones | Ponderación Máxima |        | Promedio Mínimo |  |
| 2022 - 02         | 2022 - 02                  | 1                  | 4.0                |        | 0.0             |  |
| Cambiar Selección |                            |                    |                    |        | Continua        |  |

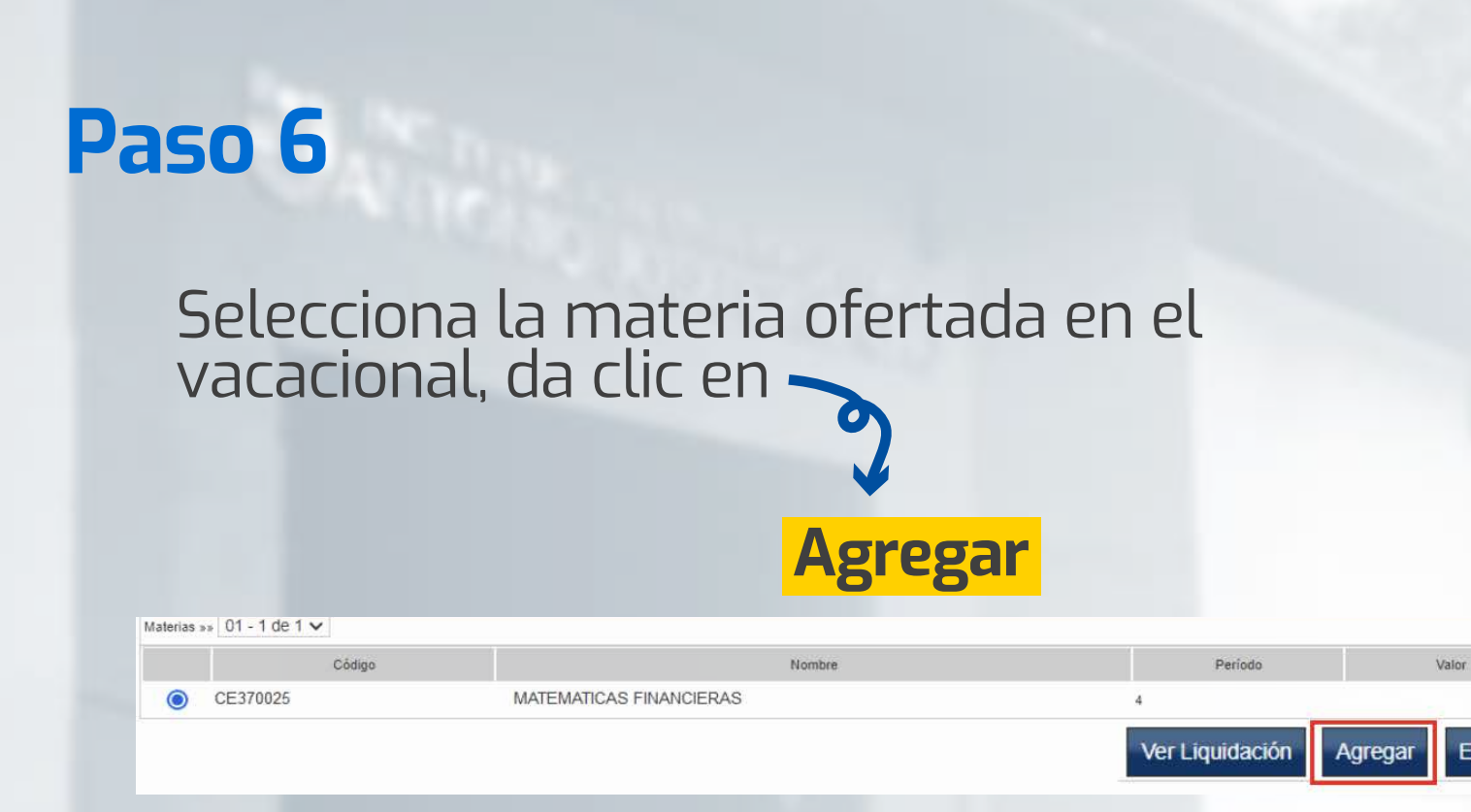

### luego haz Clic en Aceptar

| Identificació            | n                           | (                                                                             | Nombre                                                        | 1               |                                                                              |          |                                                 |  |
|--------------------------|-----------------------------|-------------------------------------------------------------------------------|---------------------------------------------------------------|-----------------|------------------------------------------------------------------------------|----------|-------------------------------------------------|--|
| CONT                     | Programa<br>TADURÍA PÚBLICA | aplicaciones.uniajc.edu.co dice<br>¿Está seguro que desea agregar la materia? | ones.uniajc.edu.co dice<br>guro que desea agregar la materia? |                 | aplicaciones.uniajc.edu.co dice<br>Está seguro que desea agregar la materia? |          | Situación<br>ACTIVO<br>Cancelar Promedio Mínimo |  |
| Período Oferta           | Período Curso               |                                                                               | Aceptar Cancelar                                              | Cancelar        |                                                                              |          |                                                 |  |
| 2022 - 02                | 2022 - 02                   |                                                                               |                                                               |                 | 0.0                                                                          |          |                                                 |  |
|                          |                             | Materias Inscritas                                                            |                                                               |                 |                                                                              |          |                                                 |  |
| Prioridad Código         |                             | Nombre                                                                        | Período                                                       | Materia Banco   | Estado                                                                       | Valor    |                                                 |  |
|                          |                             | No se han encontrado materias inscritas.                                      |                                                               |                 |                                                                              |          |                                                 |  |
|                          |                             | Materias Ofertadas                                                            |                                                               |                 |                                                                              |          |                                                 |  |
| aterias »» 01 - 1 de 1 🗸 |                             |                                                                               |                                                               |                 |                                                                              |          |                                                 |  |
| Código                   |                             | Nombre                                                                        |                                                               | Período         |                                                                              | Valor    |                                                 |  |
| O CE370025               | MATEMATICAS                 | S FINANCIERAS                                                                 |                                                               | 4               |                                                                              | GRATI    |                                                 |  |
|                          |                             |                                                                               |                                                               | Ver Liquidación | n Agregar                                                                    | Eliminar |                                                 |  |

GRATIS

Eliminar

## **#YoSoyUnicamacho**

#### **Unicamacho Norte:** Av. 6 Nte. #28 Norte102. Cali

### **Unicamacho Sur:** Cl. 25 #127-220. Cali - Vía Jamundí

Mayor Información en **www.uniajc.edu.co** PBX: 665 2828 Opc.1 Institución de Educación Superior a inspección y vigilancia por el Ministerio de Educación Nacional, MEN

síguenos 🧗 💽